## Online Safeguarding – How can I check my child is safe on social media?

The following is a visual guide covering some of the settings you can check and apply on popular devices such as tablets and smart phones. All of these images have been taken from an Android smartphone, on other tablets the appearance may change slightly but the locations are generally the same.

S Timms 2017

## Facebook

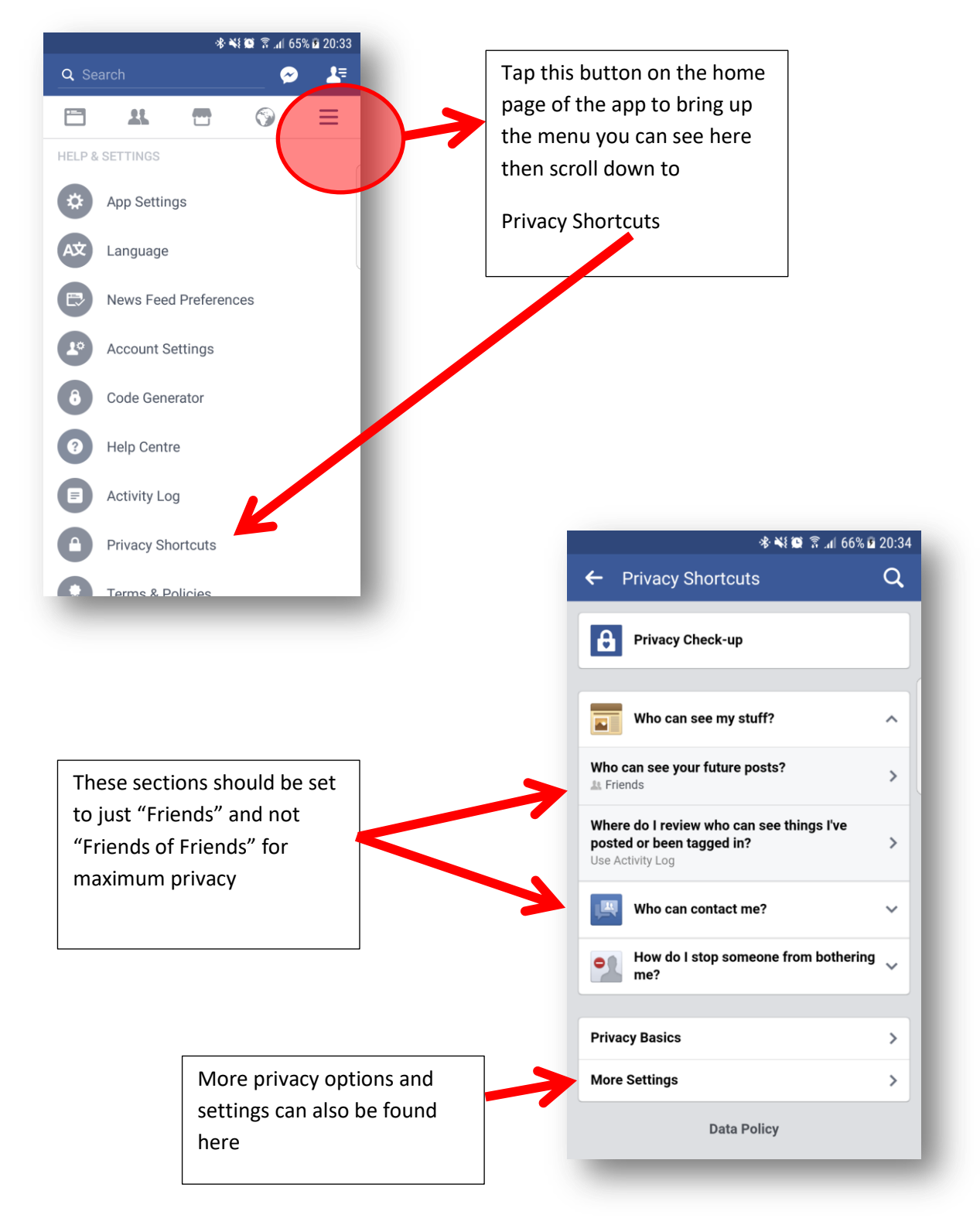

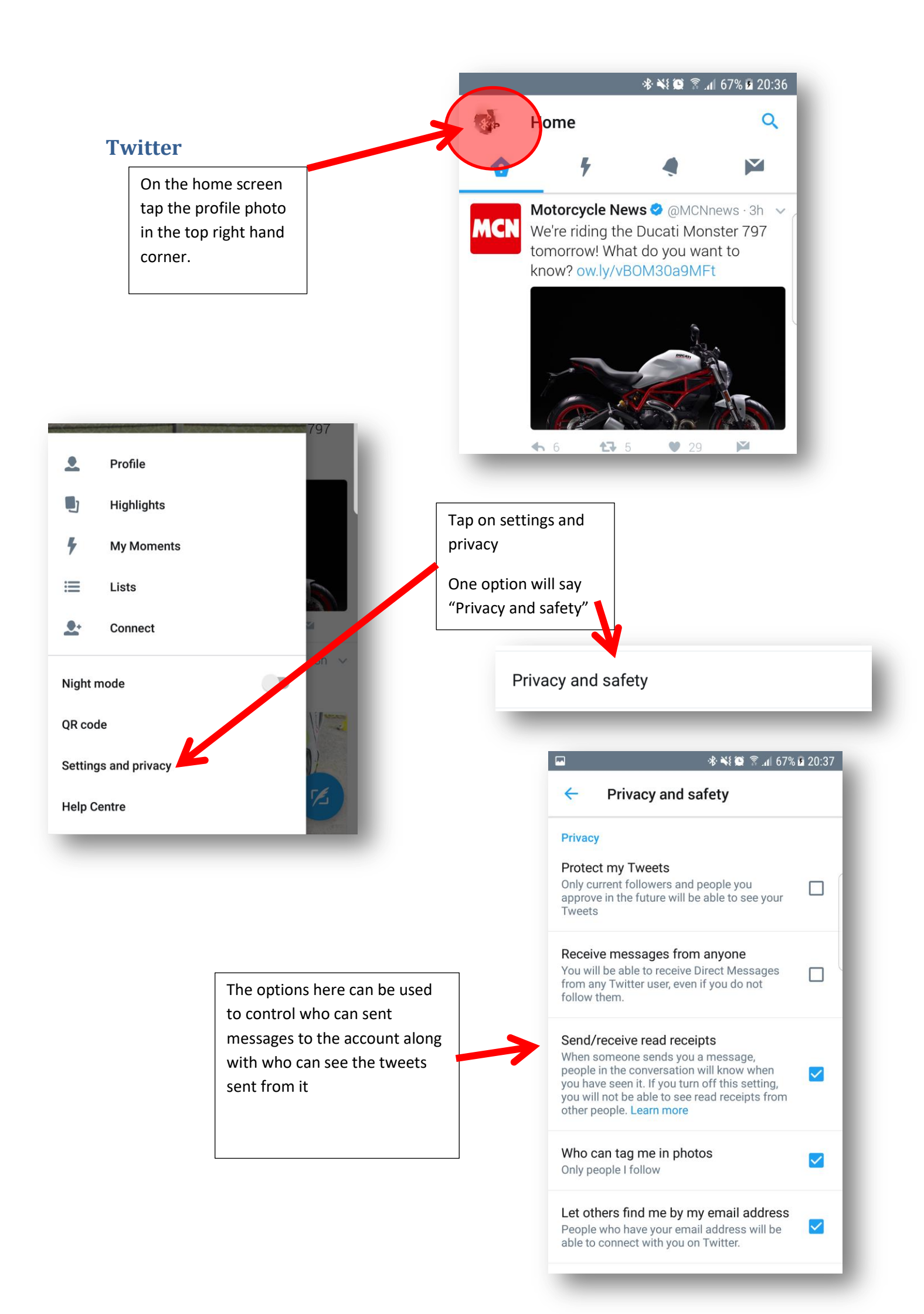

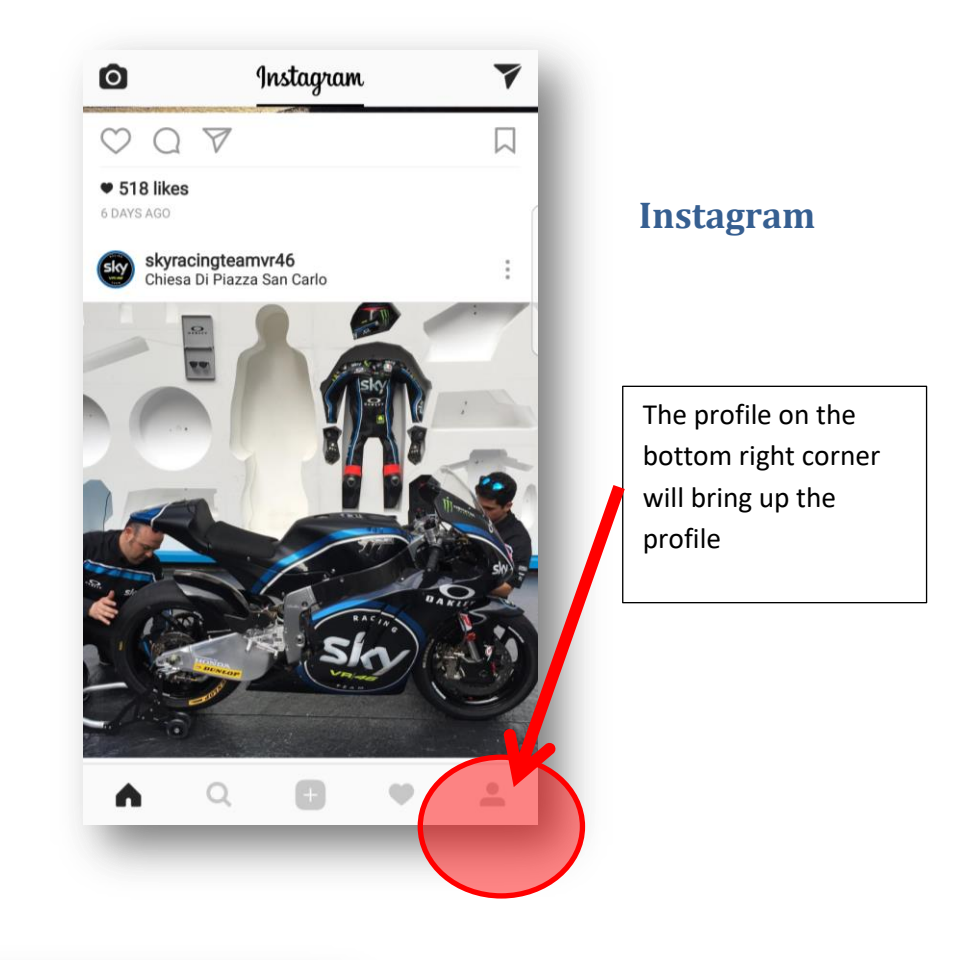

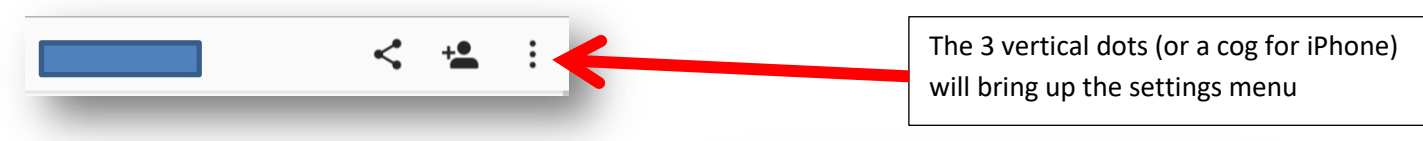

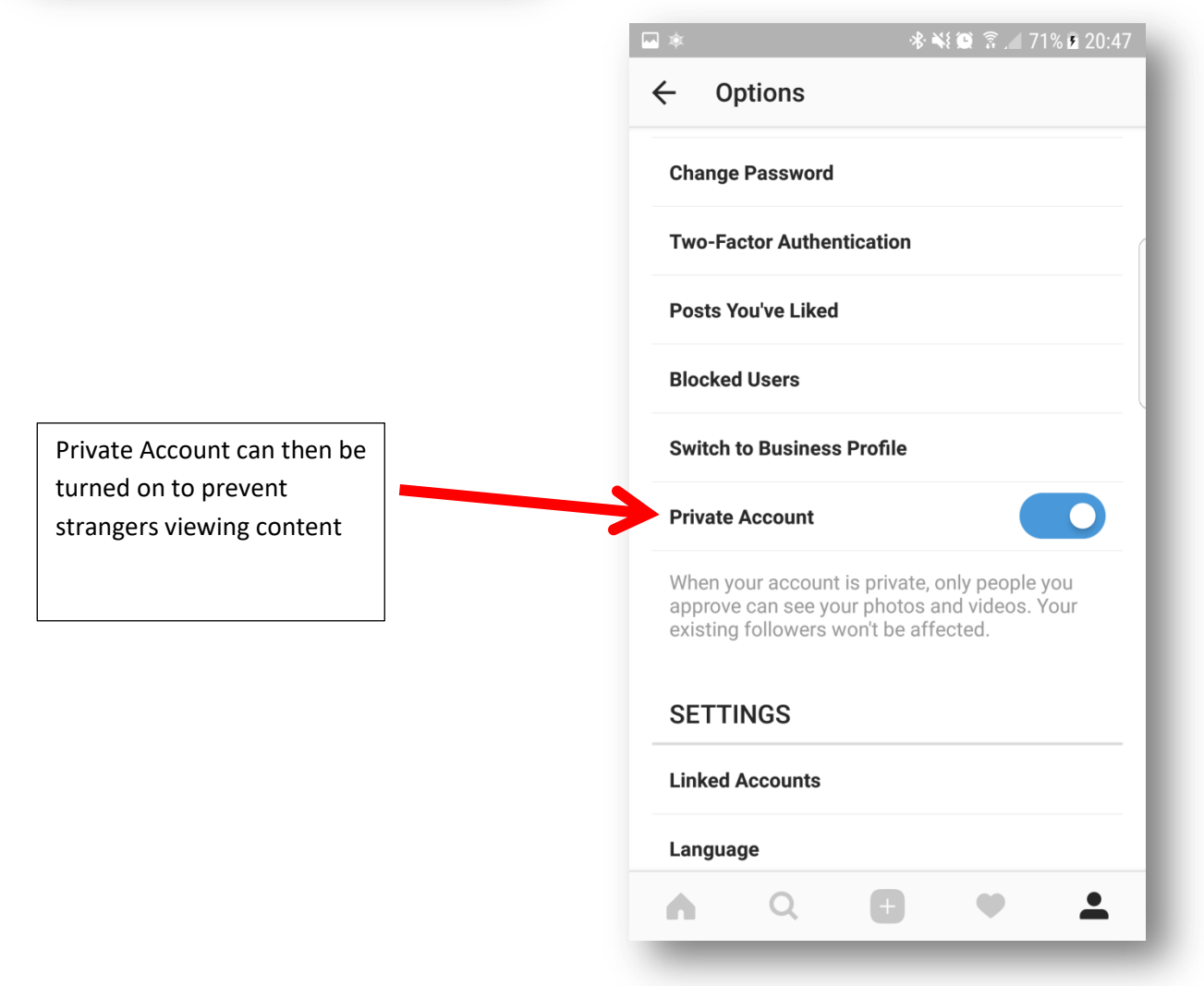

## **Snapchat**

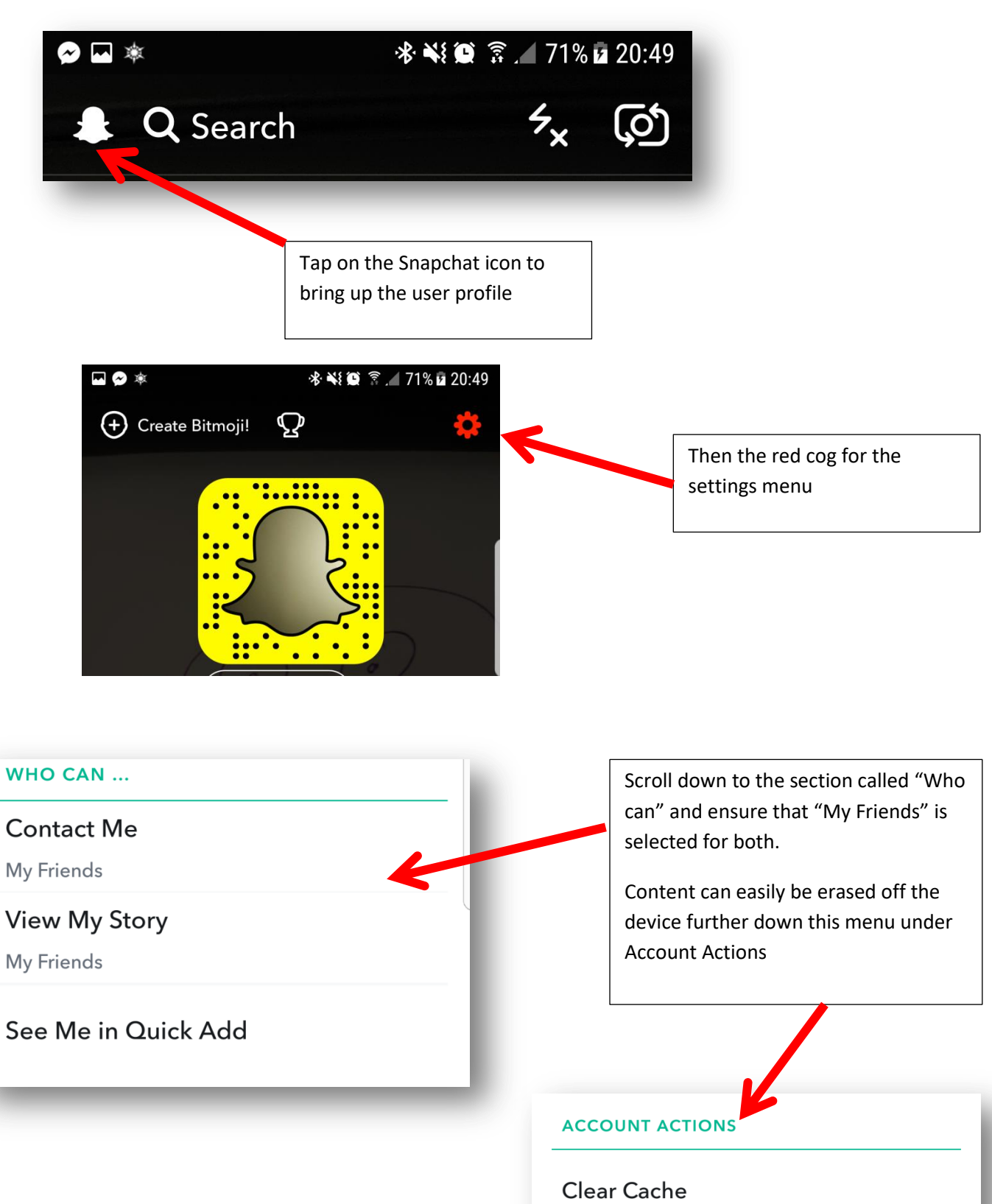

**Clear Conversations**